# WAP551和WAP561接入點上的MAC地址過濾

## 目標

MAC地址唯一分配給每個網絡卡(NIC),不能更改。通過MAC地址過濾器,您可以提高網路安全性,因為您可以允許/拒絕某些MAC地址訪問您的網路。這為網路上的裝置提供額外的安全性,並可防止網路中斷。

本文說明如何在WAP551和WAP561接入點上配置MAC地址過濾。

## 適用裝置

·WAP551

· WAP561

#### 軟體版本

·v1.0.4.2

## MAC 位址過濾

步驟1.登入到Web配置實用程式並選擇Wireless > MAC Filtering。將開啟MAC Filtering頁面:

| MAC Filtering  |                                                        |  |
|----------------|--------------------------------------------------------|--|
| Filter:        | Allow only stations in list Block all stations in list |  |
| Stations List: | Remove                                                 |  |
| MAC Address:   | : : : Add                                              |  |
| Save           |                                                        |  |

步驟2.在Filter欄位中,如果要僅允許訪問清單中的MAC地址以訪問裝置,請單擊Allow only stations in list;如果要阻止訪問清單中裝置的MAC地址,請單擊Block all stations in list。

| MAC Filtering  |                                                        |  |
|----------------|--------------------------------------------------------|--|
| Filter:        | Allow only stations in list Block all stations in list |  |
| Stations List: | 98:03:D8:C4:45:F1<br>98:03:D8:C4:44:10                 |  |
|                | Remove                                                 |  |
| MAC Address:   | 98 : 03 : D8 : C6 : 33 : 03 Add                        |  |
| Save           |                                                        |  |

步驟3.在MAC Address欄位中輸入要允許或阻止的裝置的MAC地址,然後點選**Add**將MAC地 址新增到清單。MAC地址不能是組播或廣播地址。

附註:重複步驟3,直到輸入了所有要允許或阻止的MAC地址。

| MAC Filtering  |                                                                       |  |
|----------------|-----------------------------------------------------------------------|--|
| Filter:        | Allow only stations in list Block all stations in list                |  |
| Stations List: | 98:03:D8:C4:45:F1<br>98:03:D8:C4:44:10<br>98:03:D8:C6:33:03<br>Remove |  |
| MAC Address:   | : : : Add                                                             |  |
| Save           |                                                                       |  |

步驟4.(可選)若要從站台清單中移除MAC位址,請按一下所需的位址,然後按一下**Remove**。

步驟5.按一下Save。